## **Catch**AliveOne

### **Quick Guide App CAOne - Live Animal Trap**

#### Installing the App:

#### Apple iOS Devices:

Go to the Apple App Store and search the CatchAlive App. Click download.

#### Android Devices:

Go to the Google Play Store and search the CatchAlive App. Click download.

#### Manual:

The full manual can be found on <u>www.catchalive.com</u>, or by tapping the small question icon in the app.

#### Setup in App:

Setting up trap alarms in the app is the same regardless of the type of trap. Just remember to select your trap type in the app in the settings for the trap alarm (Points 23-26).

- 1. Install the CatchAliveOne trap alarm on the trap with the assembly kit. (See enclosed installation instructions).
- 2. Download the CatchAlive App on your phone or tablet.
- 3. Select your preferred language this will be remembered on your phone/tablet for future logins.
- 4. Log in with your email address and the password that you received on email when purchasing the CatchAliveOne trap alarm.
- 5. Click the setting symbol  $\overset{(2)}{\bigcirc}$  and the edit symbols  $\checkmark$  to fill in your name and address details. Remember to update.
- 6. Change your password. Select "Change Password", "Update".
- 7. Return to the home page click "Home"
- 8. Select your name/company at the "Service Company" list.
- 9. Select "Add New Site".
- 10. Fill in the "Site Description"- e.g., the address of the site, where the trap is setup.
- 11. Click "Create Site".
- 12. Select the site that you just created in the "Site" list.
- 13. Click the 🛱 symbol and the 🖉 symbols to fill in the name and address details of the site. Remember to update
- 14. Select the site you created in the "Site" list.
- 15. Click "Add Trap".
- 16. You now see the list of unused traps listed by their ID-numbers. These are the traps connected to your name/company.
- 17. Click on the ID-number belonging to the CatchAliveOne trap alarm you want to place on the site. Click "Add Trap".
- 18. The trap appears by its ID-number in the "Trap"-list at the "Site" page.
- 19. Go to your Site/Customer and set up your trap
- 20. Login App.
- 21. Select your name/Company.
- 22. Click on the site.
- 23. Click on the trap ID-number in the "Trap"-list.
- 24. Click the 🛱 symbol and the 🖉 symbol at "Details" and fill in "Trap Description". You can overwrite the IDnumber, the trap will regain it, if you remove the trap from the site.
- 25. Choose your trap type, for example "Magnet detection live catch". See section "Trap type detection principles in the app" and select the detection method you want to use. "Update Trap"
- 26. Click "Find Position". You will see a map of your location. To adjust the location of the trap, move the map with one finger (the red location mark will stay in center of the map) to zoom in/out use two fingers. When you are satisfied with the location of the red location mark, click "Update Trap".

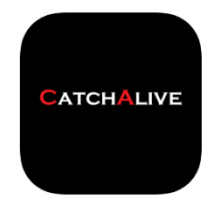

# CatchAliveOne

#### How to check that the magnet is mounted correctly:

If you have not set up the trap in the app, go to the "**Setup in App"** section. If the trap is set up in the app, follow the instructions below:

- 1. Login App.
- 2. Under "Service Company", select your name/company.
- 3. Select site.
- 4. Select the trap.
- 5. The "Trap Status" menu appears. When the trap is open and the magnet is correctly mounted, the trap status will report "Trap Ready" and a percentage number in green (greater than 125%) will show. If a yellow percentage number is displayed, the magnet is not close enough to the small hole in the bracket. Move the magnet closer to the bracket.

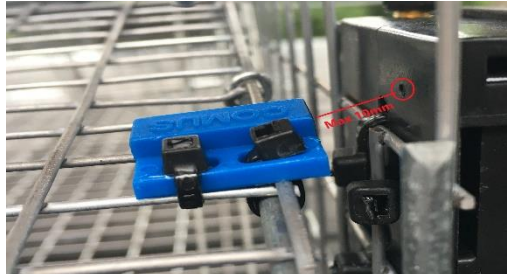

The distance between the magnet and the small hole in the bracket must be less than 10mm.

6. When the trap is closed, trap status is "Trap activated" and a percentage number in red (less than 80%) will show. If the percentage number is yellow, move the magnet, so that it is farther away from the CatchAlive box, when the trap is closed.

#### Trap type - detection principles in the app:

For more information on assembly etc. go to www.catchalive.com

**Magnet detection live catch:** CatchAliveOne is mounted on the trap, magnet is mounted on the trap door or as a tear-off magnet.

**Trap door detection live catch:** CatchAliveOne is installed directly on the trap door and measures the angle of the trap door.

Drop trap live catch: CatchAliveOne is mounted upright on the side of the trap and measures the angle of the trap.

Snap trap: CatchAliveOne is mounted on the trap and measures the forces from triggering the trap.

**Snap trap: (magnet detection):** CatchAliveOne is mounted on the trap with a special bracket and magnet. Detects open/closed.

Mole trap: CatchAliveOne is mounted on the trap and measures the forces from triggering the trap.

Mole trap (V-trap): CatchAliveOne is mounted on the trap with special fittings. Detects open/closed.

**GoodNature:** CatchAliveOne is clicked onto the trap with the GoodNature bracket and measures the force from triggering the trap.

**Boar detector:** CatchAliveOne is mounted in/on the feed drum. Detects when the feed drum is activated and changes direction.

**Feeder monitor:** CatchAliveOne is installed in the feeder barrel with the "CatchAliveOne mounting kit for feeder monitor". Detects the feed level in the feeder barrel.

#### Please note the following when operating CatchAliveOne:

- Do not immerse CatchAliveOne Device in water or any form of liquid. (*Device complies to IP63.*)
- Do not drop, throw or kick CatchAliveOne Device as this may damage mechanical functions.
- We recommend using 2 x Energizer Ultimate Lithium AA 1.5V batteries in the CatchAliveOne Device.
  Same battery type as supplied with the CatchAliveOne Device.
  (These batteries last longer, do not leak battery acid, and work optimal below freezing temperatures.)